# SciDavis segédlet

## 1. beírni az adatokat:

| 🖌 SciDAVis - until | tled                 | 1000            | LINE TO AND A DOWN TO THE PARTY OF        |   |
|--------------------|----------------------|-----------------|-------------------------------------------|---|
| File Edit View     | Scripting Plot Analy | vsis Table Wini | lows Help                                 |   |
|                    |                      |                 | ) (* % % % % % % % % % % % % % % % % % %  |   |
| Table 1            |                      |                 |                                           |   |
| [] 1[X]            | <b>₽</b> 2[Y]        | ^               | Description Type Formula                  |   |
| 1 100              | 0,082                | _               | Apply                                     |   |
| 2 200              | 0,044                | E               | Type: Numeric                             |   |
| 3 250              | 0,036                |                 | Format: Automatic (e)                     |   |
| 4 300              | 0,03                 |                 | Decimal Digits: 6                         |   |
| 5 400              | 0,022                | •               | Selected column type:<br>Double precision |   |
| 6 600              | 0,016                |                 | Example: 123.123                          |   |
| 7                  |                      |                 |                                           |   |
| 8                  |                      |                 |                                           |   |
| 9                  |                      |                 |                                           |   |
| 10                 |                      |                 |                                           |   |
| 11                 |                      | -               |                                           |   |
|                    |                      |                 |                                           |   |
| Results Log        |                      |                 |                                           | 8 |
|                    |                      |                 |                                           |   |

# 2. ábrázolni:

kijelölni az Y oszlopát

menü: Plot  $\rightarrow$  Scatter

| ScDAVis - unitied                                                                                                    |               |          |                                           |                                             |  |  |  |
|----------------------------------------------------------------------------------------------------|---------------|----------|-------------------------------------------|---------------------------------------------|--|--|--|
| ie Eck View Sorphong Graph Tools Analysis Format Windows Help<br>D D do 2019 D D D do 2019 D D do 2019 D D do 2019 D D D D D D D D D D D D D D D D D D D |               |          |                                           |                                             |  |  |  |
|                                                                                                    |               | CU :     |                                           |                                             |  |  |  |
|                                                                                                    | <b>₽</b> 2[Y] |          | Description Type Formula                  |                                             |  |  |  |
| 1 100                                                                                                    | 0,082         |          | Apply                                     |                                             |  |  |  |
| 2 200                                                                                                    | 0,044         | Е        | Type: Numeric 🔻                           | 🖸 Graph1                                    |  |  |  |
| 3 250                                                                                                    | 0,036         |          | Format: Automatic (e)                     | Title                                       |  |  |  |
| 4 300                                                                                                    | 0,03          |          | Decimal Digits: 6                         | 0,09 T                                      |  |  |  |
| 5 400                                                                                                    | 0,022         |          | Selected column type:<br>Double precision | 0,08 - Table 1_2                            |  |  |  |
| 6 600                                                                                                    | 0,016         |          | floating point values<br>Example: 123.123 |                                             |  |  |  |
| 7                                                                                                    |               |          |                                           | 0,07                                        |  |  |  |
| 8                                                                                                    |               |          |                                           | <u>9,06</u><br>豊                            |  |  |  |
| 9                                                                                                    |               |          |                                           | \$0,05 -                                    |  |  |  |
| 10                                                                                                    |               |          |                                           | •                                           |  |  |  |
| 11                                                                                                    |               | <b>.</b> |                                           |                                             |  |  |  |
|                                                                                                    |               |          |                                           |                                             |  |  |  |
|                                                                                                    |               |          |                                           | 0,02                                        |  |  |  |
|                                                                                                    |               |          |                                           | 0.01                                        |  |  |  |
|                                                                                                    |               |          |                                           | 200 200 300 400 300 500 700<br>X Axis Title |  |  |  |
|                                                                                                    |               |          |                                           |                                             |  |  |  |
| Results Log                                                                                                    |               |          |                                           | <u></u>                                     |  |  |  |
|                                                                                                    |               |          |                                           |                                             |  |  |  |
|                                                                                                    |               |          |                                           |                                             |  |  |  |
|                                                                                                    |               |          |                                           |                                             |  |  |  |
|                                                                                                    |               |          |                                           |                                             |  |  |  |
|                                                                                                    |               |          |                                           |                                             |  |  |  |
|                                                                                                    |               |          |                                           |                                             |  |  |  |
|                                                                                                    |               |          |                                           |                                             |  |  |  |
|                                                                                                    |               |          |                                           |                                             |  |  |  |

### 3. megadni a kívánt függvényalakot és illeszteni:

## menü: Analysis $\rightarrow$ Fit Wizard

| 👔 SciDAVis - untitle | ed                    | ACCRET NAMES OF              |                             | the second second second second second second second second second second second second second second second se |                | _ — — × |
|----------------------|-----------------------|------------------------------|-----------------------------|----------------------------------------------------------------------------------------------------|----------------|---------|
| File Edit View       | Scripting Graph Tools | Analysis Format Windows Help |                             | ++ ( == 10 ×0 ×                                                                                                 |                |         |
|                      |                       |                              |                             | <b>*</b>   124 *8 48 886                                                                                        |                |         |
| Table 1              | ETS[Y]                | Description Type Fe          | ormula                      |                                                                                                    |                |         |
| 1 100                | 0,082                 | App                          | ly                          |                                                                                                    |                |         |
| 2 200                | 0,044                 | Fit Wizard                   |                             | ter.                                                                                                    | 2 ×            |         |
| 3 250                | 0,036                 |                              | -                           |                                                                                                    |                |         |
| 4 300                | 0,03                  | User defined                 | abs()                       | abs(x):                                                                                                    |                |         |
| 5 400                | 0,022                 | Built-in<br>Basic            | acos()<br>acosh()           | Absolute value of x.                                                                                            |                |         |
| 6 600                | 0,016                 | Plugins                      | asin()<br>asinh()           |                                                                                                    |                |         |
| 7                    |                       |                              | atan()<br>atanh()           |                                                                                                    |                |         |
| 8                    |                       |                              | avg(,)<br>bessel_j00        |                                                                                                    |                |         |
| 9                    |                       |                              | bessel_j1()<br>bessel_in(,) |                                                                                                    |                |         |
| 10                   |                       |                              | bessel_v0()<br>bessel v1()  | <u> </u>                                                                                                    |                |         |
| 11                   |                       | Name user 1                  |                             |                                                                                                    | Save           |         |
|                      |                       | Parameters a, b              |                             |                                                                                                    | Remove         |         |
|                      |                       | a/(x+b)                      |                             |                                                                                                    | Add expression |         |
|                      |                       |                              |                             |                                                                                                    | Add name       |         |
|                      |                       |                              |                             |                                                                                                    | Reset          | ,00     |
|                      |                       |                              |                             |                                                                                                    | Close          |         |
| Results Log          |                       |                              |                             |                                                                                                    | Fit >>         |         |
| Thestories Edg       |                       |                              |                             |                                                                                                    |                |         |
|                      |                       |                              |                             |                                                                                                    |                |         |
|                      |                       |                              |                             |                                                                                                    |                |         |
|                      |                       | <u></u>                      |                             |                                                                                                    |                | 1       |
|                      |                       |                              |                             |                                                                                                    |                |         |
|                      |                       |                              |                             |                                                                                                    |                |         |
|                      |                       |                              |                             |                                                                                                    |                |         |
|                      |                       |                              |                             |                                                                                                    |                |         |

a nagy ablakba beírni a képletet ("y = " nem kell; a független változót kis x jelölje; a konstansokban a tizedesvesszőt pont jelölje; a függvényben szereplő paraméterek legyenek megadva a fölötte lévő "Parameters" sorban)

#### Fit>>

| 🦹 SciDA | AVis - untitled   | 1.11         | Allowed The             |                            | Statements     | 100 A 100                                                                                                    | and the second second se |        |     |   |
|---------|-------------------|--------------|-------------------------|----------------------------|----------------|----------------------------------------------------------------------------------------------------|----------------------------------------------------------------------------------------------------|--------|-----|---|
| File Ed | dit View Scriptin | ng Graph Too | ols Analysis Format Wir | idows Help                 | *- •I @ @ •u 4 |                                                                                                    |                                                                                                    |        |     |   |
|         |                   |              | 9 4 E 7 6 8             |                            |                | ♥₩  12 18 48 28                                                                                                 |                                                                                                    | _      | _   | _ |
| Tabl    | le1               | mabel        | A Decembra              | - Time Frinkle             |                |                                                                                                    |                                                                                                    |        |     |   |
| 1 100   | A[A]              | H 4[1]       | Description             | 1 Type Pormula             |                |                                                                                                    |                                                                                                    |        |     |   |
| 2 200   | ,                 | 0.044        | Fit Wizard              | Apply                      |                | The second second second second second second second second second second second second second second second se |                                                                                                    | 8 ×    |     |   |
| 2 200   |                   | 0.026        |                         | -                          |                |                                                                                                    |                                                                                                    |        |     |   |
| 3 250   | ,                 | 0,036        | Curve                   | Table 1_2                  |                |                                                                                                    |                                                                                                    | •      |     |   |
| 4 300   |                   | 0,03         | Function                | user1 (x, a, b)            |                |                                                                                                    |                                                                                                    |        |     |   |
| 5 400   |                   | 0,022        |                         | a/(x+b)                    |                |                                                                                                    |                                                                                                    |        |     |   |
| 6 600   |                   | 0,016        | _                       |                            |                |                                                                                                    |                                                                                                    |        |     |   |
| 7       |                   |              |                         | Parameter                  |                | Value                                                                                                    | Co                                                                                                    | nstant |     |   |
| 8       |                   |              | _                       | a<br>b                     |                |                                                                                                    | 1,0000000000000000000000000000000000000                                                                                                    |        |     |   |
| 9       |                   |              |                         |                            |                |                                                                                                    |                                                                                                    |        |     |   |
| 10      |                   | -            | Initial guesses         |                            |                |                                                                                                    |                                                                                                    |        |     |   |
| 11      |                   | _            |                         |                            |                |                                                                                                    |                                                                                                    |        |     |   |
|         |                   |              |                         |                            |                |                                                                                                    |                                                                                                    |        |     |   |
|         |                   |              | Algorithm               | Scaled Laurahara Marguardt |                |                                                                                                    |                                                                                                    |        |     |   |
|         |                   |              | Color                   | acaled Levenberg-Marquarot |                |                                                                                                    |                                                                                                    |        | 700 |   |
|         |                   |              | Cool                    |                            |                |                                                                                                    |                                                                                                    |        | 700 |   |
|         |                   |              | From x= 100             |                            |                | Iterations 1000                                                                                                 |                                                                                                    | \$     |     |   |
| Dente   |                   |              | To x= 600               |                            |                | Tolerance 1e-4                                                                                                  |                                                                                                    |        | _   |   |
| Result  | s Log             |              |                         | [ <b>5</b> -17             | - Italiana     | (making                                                                                                    | -10                                                                                                    |        | -   | 2 |
|         |                   |              | T Error Source          | Eno                        | rs unknown     |                                                                                                    | *)[1                                                                                                    |        |     |   |
|         |                   |              | << Edit function        | Delete Fit Curves          | it Close Custo | m Output >>                                                                                                    |                                                                                                    |        |     |   |
|         |                   |              |                         |                            |                |                                                                                                    |                                                                                                    |        |     |   |
|         |                   |              |                         |                            |                |                                                                                                    |                                                                                                    |        |     |   |
|         |                   |              |                         |                            |                |                                                                                                    |                                                                                                    |        |     |   |
|         |                   |              |                         |                            |                |                                                                                                    |                                                                                                    |        |     |   |
|         |                   |              |                         |                            |                |                                                                                                    |                                                                                                    |        |     |   |
| -       |                   |              |                         |                            |                |                                                                                                    |                                                                                                    |        |     |   |

| Y SciDAVis - untit                      | led 🖉                                                    |                                                                     |   |  |  |  |  |  |  |
|-----------------------------------------|----------------------------------------------------------|---------------------------------------------------------------------|---|--|--|--|--|--|--|
| File Edit View                          | Scripting Graph Tools                                    | Analysis Format Windows Help                                        |   |  |  |  |  |  |  |
| 08 🛎 🖷                                  | 🖀 🕞 🔂 🖉 🚺                                                | 🔍 🗐 🥱 🖗 🖇 📾 😰 🕟 壯 監 AI 🔍 🔍 💘 💠 💠 🕈 🔩 🗄 相 温 🚨                        |   |  |  |  |  |  |  |
| Table 1                                 |                                                          |                                                                     |   |  |  |  |  |  |  |
| 1[N]                                    | <b>₽</b> 2[Y]                                            | Description Type Formula                                            |   |  |  |  |  |  |  |
| 1 100                                   | 0,082                                                    | Apply                                                               |   |  |  |  |  |  |  |
| 2 200                                   | 0,044                                                    | 2 Fit Wizard                                                        |   |  |  |  |  |  |  |
| 3 250                                   | 0,036                                                    |                                                                     |   |  |  |  |  |  |  |
| 4 300                                   | 0,03                                                     | Curve Table1_2                                                      |   |  |  |  |  |  |  |
| 5 400                                   | 0,022                                                    | Function user1 (x, a, b)                                            |   |  |  |  |  |  |  |
| 6 600                                   | 0,016                                                    | a/(x+b)                                                             |   |  |  |  |  |  |  |
| 7                                       |                                                          | Dynamic Wile Contrat                                                |   |  |  |  |  |  |  |
| 8                                       |                                                          | a 9,4805247987374                                                   |   |  |  |  |  |  |  |
| •                                       |                                                          | b 15,5911037006196                                                  |   |  |  |  |  |  |  |
| ,                                       |                                                          |                                                                     |   |  |  |  |  |  |  |
| 10                                      |                                                          | inna guesses                                                        |   |  |  |  |  |  |  |
| 11                                      |                                                          |                                                                     |   |  |  |  |  |  |  |
|                                         |                                                          |                                                                     |   |  |  |  |  |  |  |
|                                         |                                                          |                                                                     |   |  |  |  |  |  |  |
|                                         |                                                          | Algorithm Scaled Levenberg-Marquarot                                |   |  |  |  |  |  |  |
|                                         |                                                          | Color 700                                                           |   |  |  |  |  |  |  |
|                                         |                                                          | From x= 100                                                         |   |  |  |  |  |  |  |
|                                         |                                                          | To x= 600 Tolerance 1e-4                                            |   |  |  |  |  |  |  |
| Results Log                             |                                                          |                                                                     | B |  |  |  |  |  |  |
| [2011.03.04. 11:<br>Non-linear fit of d | 39:55 Plot: "Graph1"]<br>ataset: Table1_2, using functio | 11] Y Error Source Errors Unknown Table 1 v 1 v                     |   |  |  |  |  |  |  |
| Y standard errors<br>Scaled Levenberg   | : Unknown<br>-Marquardt algorithm with toler             | Ieran << Edit function Delete Fit Curves Fit Close Custom Output >> |   |  |  |  |  |  |  |
| From x = 100 to x<br>a = 9,480524798    | : = 600<br>17374 +/- 0,131725431900025                   | 25                                                                  |   |  |  |  |  |  |  |
| 0 = 15,59110370                         | 100190 +/- 1,9/162054657795                              |                                                                     |   |  |  |  |  |  |  |
| R^2 = 0,9995992                         | 19536569176078-07<br>150863395                           |                                                                     |   |  |  |  |  |  |  |
| Iterations = 5<br>Status = success      |                                                          |                                                                     |   |  |  |  |  |  |  |
|                                         |                                                          |                                                                     |   |  |  |  |  |  |  |
|                                         |                                                          |                                                                     |   |  |  |  |  |  |  |

a paraméter(ek) értéke kiolvasható a megfelelő sorban

Ezt az ablakot becsukva ("Close")

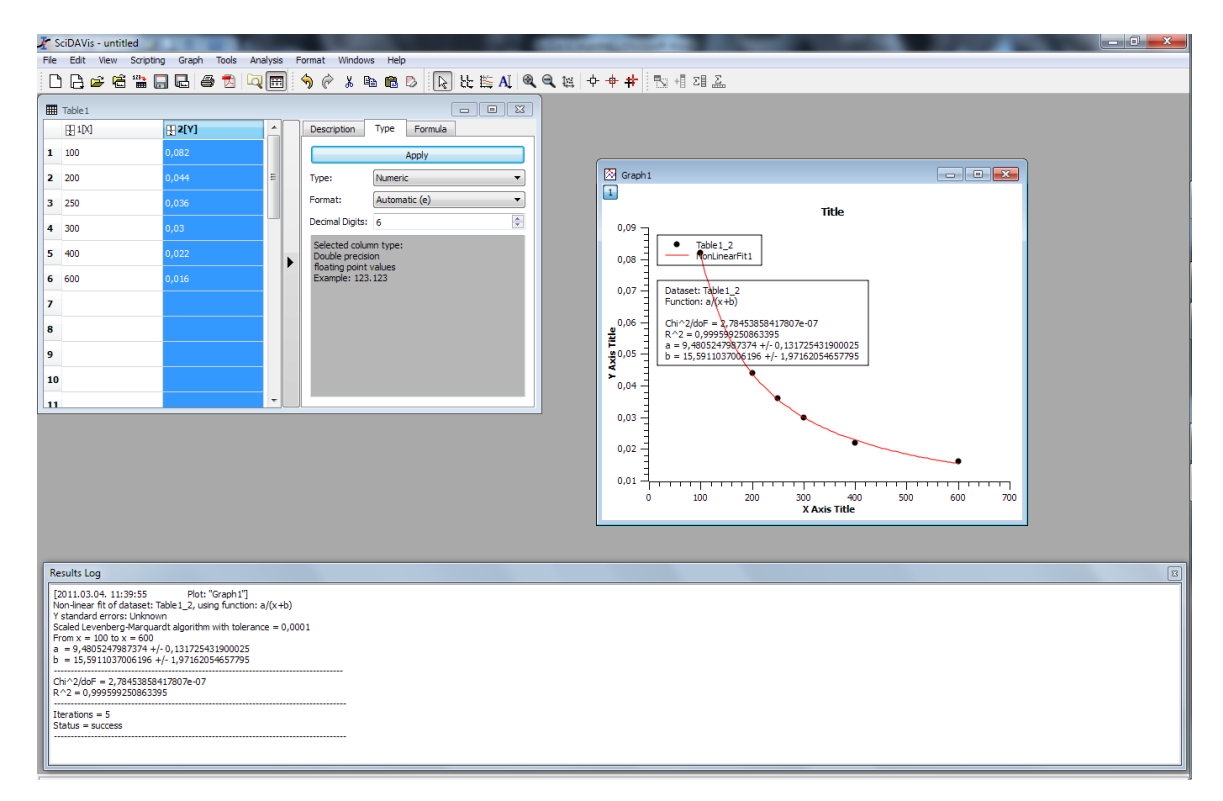

látható az illesztett görbe, és a "Results log" ablakból kiolvasható még néhány információ.